# Inhoud

| Inhoud                               | 1 |
|--------------------------------------|---|
| Ergometer Roeiresultaten Registratie | 2 |
| Inleiding                            | 2 |
| Onze Ergometers                      | 3 |
| Je eigen Concept2 Logboek maken      | 4 |
| Aan de slag                          | 4 |
| Stap 1                               | 4 |
| Stap 2                               | 4 |
| Help                                 | 4 |
|                                      |   |

# Ergometer Roeiresultaten Registratie

#### Inleiding

Concept2 Ergometers hebben de mogelijkheid om m.b.v. een iPhone, Samsung o.i.d. de roeiresultaten op te slaan en in een database te zetten om daarna de roeiresultaten in tabelvorm en op een grafische manier, weer terug te kunnen vinden. Gebruikmaken van deze dienst is gratis. Voor een voorbeeld van weergave zie Fig. 1

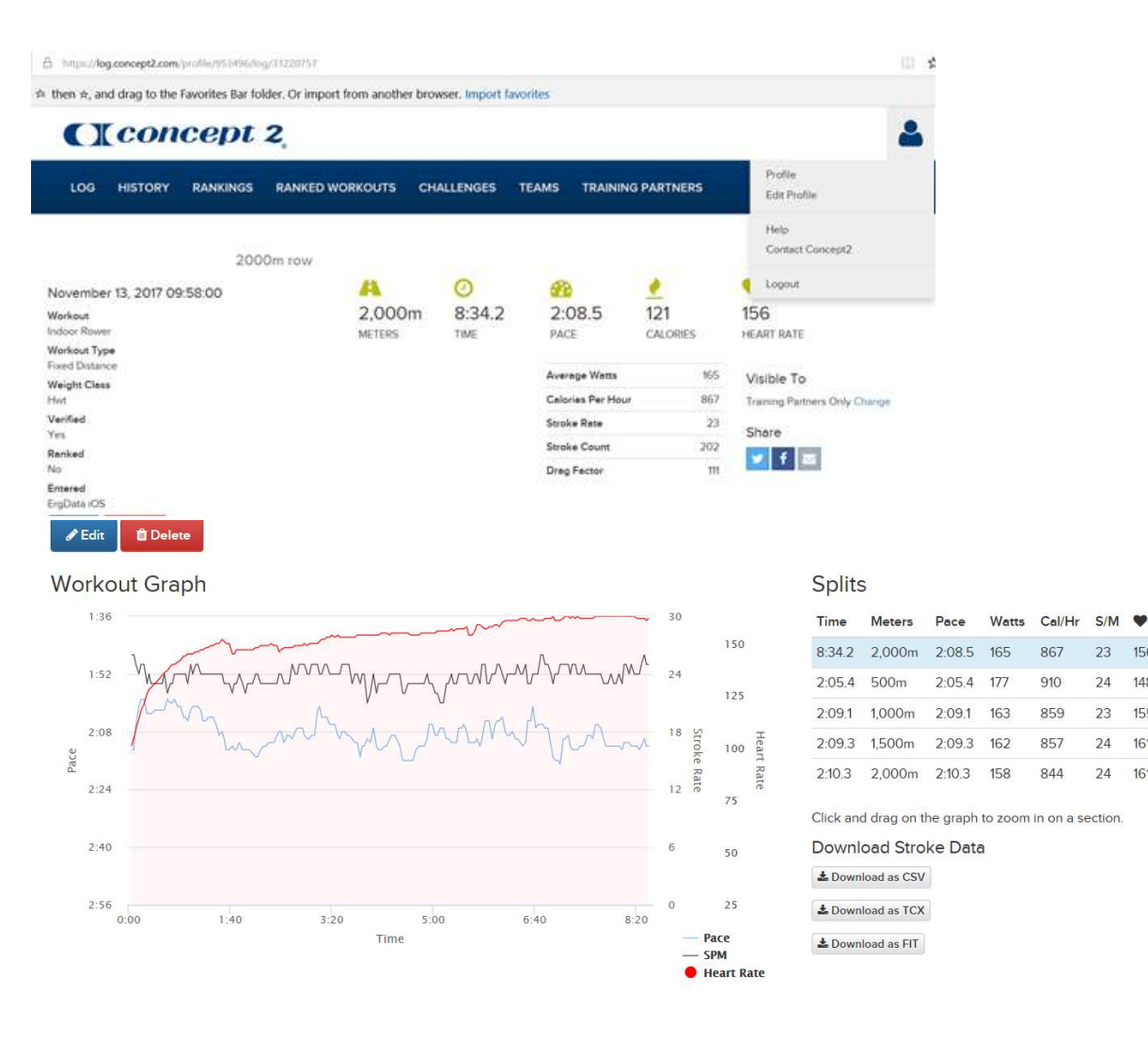

Fig. 1

# Onze Ergometers

In de Ergometerruimte in de RV Iris loods staan een aantal Concept2 Ergometers opgesteld. Al deze Concept2 Ergometers zijn uitgerust met een PM (Performance Monitor). Op de RV Iris website, op de Reserveringslijst is te zien dat we PM's hebben van het type PM2, PM3, PM4 en PM5.

| Phalerus               | B1 | C4+    | Volwassen  |            | Hout     |  |    |
|------------------------|----|--------|------------|------------|----------|--|----|
| Ergometer 30 Ruggen    |    | [Ergo] |            | Concept2   | C + PM2  |  | Ma |
| Ergometer 5.49.4       |    | [Ergo] | #00114437  | Concept2   | C + PM3  |  | Ma |
| Ergometer 7-Spaarne    |    | [Ergo] | #0012500   | Concept2   | D + PM3  |  | Ma |
| Ergometer Attitude     |    | [Ergo] | #310010787 | Concept2   | D + PM4  |  | Ma |
| Ergometer Cadillac     |    | [Ergo] |            | Concept2   | C + PM2+ |  | Ma |
| Ergometer Commitment   |    | [Ergo] | #400008834 | Concept2   | D + PM3  |  |    |
| Ergometer Inspiratie   |    | [Ergo] |            | Concept2   | C + PM2+ |  |    |
| Ergometer Kiribati     |    | [Ergo] |            | Concept2   | C + PM2+ |  |    |
| Ergometer Nuna         |    | [Ergo] | #300019876 | Concept2   | D + PM3  |  |    |
| Ergometer Transpiratie |    | [Ergo] | #430447010 | Concept2   | C + PM5  |  |    |
| Cornelia 🚫             | W  | W1*    | Volwassen  | Zeilwherry | Hout     |  |    |
| Adri Hiemstra          | W  | W2*    | Volwassen  |            | Hout     |  |    |

Fig. 2 Reserveringslijst

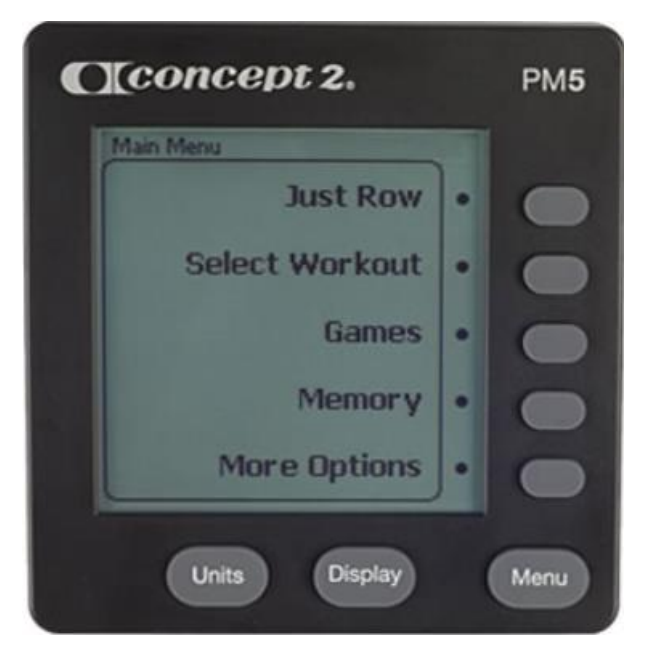

Fig. 3 PM5

# Je eigen Concept2 Logboek maken

Ergometergebruikers die geïnteresseerd zijn om m.b.v. Concept2 software eigen roeiresultaten bij te houden worden uitgenodigd om m.b.v. eigen mobieltje zich aan te melden en een 'Eigen Resultaten Logboek' aan te maken.

PM's (uitgezonderd PM2) kunnen worden gekoppeld aan een App geïnstalleerd op een mobiele telefoon. De App is te vinden en gratis op te halen uit de Appstore van iPhone, Samsung of ander merk (Android of IOS).

Op dit moment komen alleen die Ergometers in aanmerking die uitgerust zijn met een PM5 (2 stuks).

Communicatie PM naar mobieltje vindt plaats bij PM5 via Bluetooth, bij oudere PM versies (alleen PM3 en PM4) gaat de communicatie via een kabeltje dat als onderdeel van een kit te koop is bij de fabrikant.

#### Aan de slag

User Profile

# Stap 1 Maak een Concept2 Online Logboek aan, <u>Klik hier</u>

Kies bij Affiliation uit de keuzes van roeiverenigingen de Roeivereniniging Iris, Lisse, zie Fig 4

| Edit Profile        | Have your meters count toward an affiliation for the Affiliation Standings. Scroll down list or use the search box at the top to filter the options available. If your organization |
|---------------------|----------------------------------------------------------------------------------------------------|
| Image               | listed, contact Concept2 with your organization name and type. To unaffiliate yourself<br>a group, select "No Affiliation" from the list.                                           |
| Affiliation         | Roeivereniging Iris, Lisse                                                                                                    |
| Password            |                                                                                                    |
| Social Networks     | Róðrarfelagið Knørrur                                                                                                    |
| 0.1.0.0             | Roehampton University                                                                                                    |
| Display Preferences | Roeicentrum Berlagebrug, Amsterdam                                                                                                    |
| Contact Preferences | Roeivereniging RIC                                                                                                    |
| Postal Address      | Roeivereniging Rijnland                                                                                                    |
|                     | Roforeningen KVIK v                                                                                                    |
| Privacy Settings    |                                                                                                    |

### Fig. 4 Gebruikers profiel

#### Stap 2

Download en installeer de Concept2 Ergdata App, Klik hier

#### Help

Voor assistentie, stuur een email met de details van het probleem, Klik hier